### ТЕРМОРЕГУЛАТОР

# **၆ terneo rzx**

лесно управление на топлината

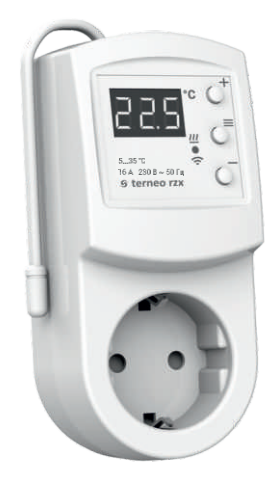

### Wi-Fi терморегулатор

на по-умни терморегула тори

управление на топлината през Интернет

СПЕСТЯВАНЕ и възможностт а за контрол на консумация на енергия

# Технически паспорт

Инструкция за монтаж

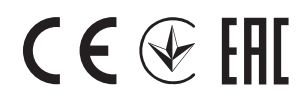

### Назначение

Терморегулаторът **terneo rzx** може да се контролира дистанционно от всеки смартфон, таблет, компютър с достъп до Интернет. В момента има три опции за дистанционно управление:

- Android приложение "terneo";

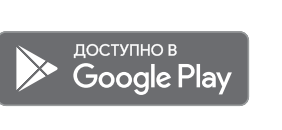

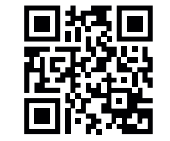

Приложението се поддържа на операционни системи Android 4.1 и по-нови. С изключение на функцията за свързване на нови терморегулатори, която се поддържа само на Android версии 5 и понови.

—iOS приложение «terneo»;

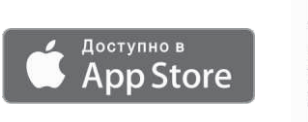

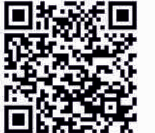

—акаунт в **my.terneo.ru** 

Настройките и графикът се съхраняват в енергонезависимата памет на терморегулатора. При липса на интернет, терморегулаторът продължава да работи по посочения график и когато връзката се възстанови, той се прехвърля в "cloud".

Възможно е да се блокира дистанционното управление на терморегулатора, в този случай "cloud"; ще играе роля като устройство за съхранение на статистически данни.

Благодарение на набор от специални функции и график се постигат значително пестене на енергия, а удобството при монтажа не изисква повикване от специалист.

Не се препоръчва за използване в мрежи, използващи Multi WAN технология.

Този терморегулатор е перфектен за регулиране на температурата в система с топъл воден под, използвайки електротермално сървозадвижване с работно напрежение 230V. Сървозадвижването може да бъде или нормално затворено, или нормално отворено. Когато свързвате нормално отворен сървоблок към терморегулатора, използвайте функцията (NC) Нормално затворен контакт в допълнителните настройки на "cloud".

### Технически подробности

| №<br>п/п | Параметър                                                | Значение                                    |
|----------|----------------------------------------------------------|---------------------------------------------|
| 1        | Граници за регулиране                                    | 535 °C                                      |
| 2        | Максималн ен ток на на товарване                         | 16 A                                        |
| 3        | Максимална мощност на натоварване                        | 3 000 BA                                    |
| 4        | Захранващо напрежение                                    | 230 B ±10 %                                 |
| 5        | Тегло при пълен комплект                                 | 0,2 кг ±10 %                                |
| 6        | Температурен сензор                                      | NTC терморезистор<br>10 кОм при 25 °C (R10) |
| 7        | Дължина на свърз. сензорен кабел                         | 0,1 м                                       |
| 8        | Температурен хистерезис                                  | 0,510 °C, с тъпка 0,1° С                    |
| 9        | Размери                                                  | 124 × 58 × 87 мм                            |
| 10       | Безжичен стандарт                                        | 802.11 b/g/n                                |
| 11       | Wi-Fi изходна мощност                                    | +20 dBm                                     |
| 12       | Минималната препоръчителна<br>скорост на интернет връзка | 128 кбит/с                                  |
| 13       | Работен честотен диапазон                                | 2400-2483,5 МГц                             |
| 14       | Ми нимален интернет трафик                               | 20–30 МБ/мес                                |
| 15       | Брой натов.при нагряване, не по-малко                    | 50 000 цикъла                               |
| 16       | Брой натов. безнагряване, не по-малко                    | 20 000 000 цикъ ла                          |

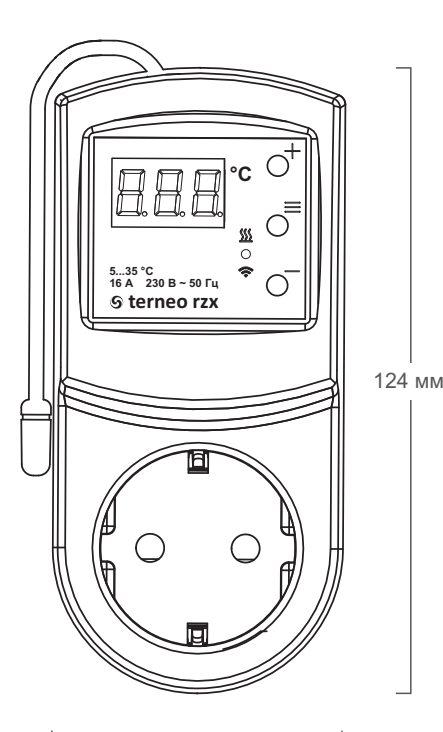

### Комплект

| Герморегула тор                | 1 | бр. |
|--------------------------------|---|-----|
| аранционен сертификат и талон  | 1 | бр. |
| Гехнически паспорт, инструкции | 1 | бр. |
| (утия за опаковане             | 1 | бр. |

### Свързване

Щепселът **terneo rz** се поставя в стандартен заземен контакт. Контактът трябва да е с номинален ток от поне 16 А. Устройството на контакта трябва да осигурява надеждно свързване. Към контакта на терморегулатора **terneo rz** се свързва и натоварването. Токът на натоварване на терморегулатора не трябва да надвишава 16 А.

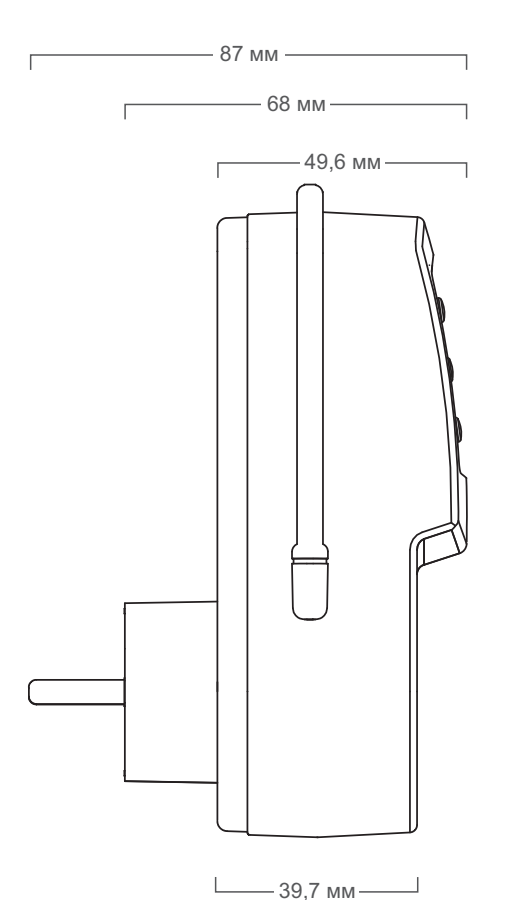

3

### Инсталация

### Мерки за сигурност

Для подключения терморегулятора необходимо: — да включите терморегулатора в контакта;

Терморегулаторът е предназначен за инсталация на закрито. Рискът от влага и течност да влязат в мястото за монтаж трябва да е минимален. Когато се инсталира в баня, тоалетна, кухня, басейн, терморегулаторът трябва да бъде инсталиран на място, където няма да има пряк контакт с водата.

За да се предпазите от късо съединение в веригата на натоварване, е задължително пред терморегулатора да инсталирате автоматичен превключвател (АП) с номинал не повече от 16 А. Той се монтира във фазовия прекъсвач на разпределителното табло. За да се предпази човек от токов удар, в разпределителното табло е инсталиран ДТЗ (Диференциалнотоковата защита). Необходимо е терморегулаторът да комутира ток не повече от 2/3 от максималния ток, посочен в паспорта.

### Обърнете внимание!

За да се подобри енергийната ефективност на терморегулатора и да оптимизира работата му, нашата компания си запазва правото да прави промени в своя фърмуер, "cloud" интерфейс, приложенията за iOS и Android.

Версията на фърмуера, препоръките за настройка на Wi-Fi връзка, работата в приложението и браузъра са описани в Инструкциите за експлоатация. За да избегнете нараняване или повреда на терморегулатора, моля, прочетете и разберете внимателно тези инструкции.

Преди да започнете инсталацията (демонтирането) и свързването (изключването) на терморегулатора, изключете захранването и действайте в съответствие с "Правилата за електрическа инсталация".

Не включвайте разглобения терморегулатор. Не позволявайте на течността или влагата да влязат в терморегулатора.

Не излагайте терморегулатора на екстремни температури (над +45 ° С или под –5 ° С).

Не почиствайте терморегулатора с химикали като бензен и разредители.

Не съхранявайте терморегулатора и не използвайте терморегулатора на прашни места. Не се опитвайте сами да разглобявате и ремонтирате терморегулатора.

Не превишавайте ограниченията на тока и мощността.

За да се предпазите от пренапрежение, причинено от разряди на мълнии, използвайте гръмоотводи. Не потапяйте сензора със свързващ проводник в течности.

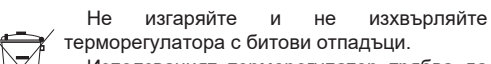

Използваният терморегулатор трябва да се изхвърли в съответствие с действащото законодателство.

Транспортирането на стоки се извършва в опаковки, които гарантират безопасността на продукта.

Терморегулаторът се транспортира с всякакъв вид транспорт (железопътен, автомобилен, морски, самолетен).

Датата на производство е посочена на гърба на терморегулатора.

Ако имате някакви въпроси или не разбирате нещо, обадете се на Сервизния център на посочения по-долу телефонен номер. *vE24 190711* 

Производител: ООО "ДС Электроникс" Адрес: 04136, Украй на, пр. Киев, ул. Северо-Си рецкая, д. 1-3 Телефон: +38 (044) 485-15-01 Импортер в Ру сия: ООО "ТЕЗУРА" Адрес: 308015, Ру сия, гр. Белгород, ул. Пушкина, д. 49а, оф. 009 Телефон: +7 (499) 403-34-90 е-mail: suport/@terneo.ru www.terneo.ru

# ΤΕΡΜΟΡΕΓΥΛΑΤΟΡ ତ terneo rzx

лесно управление на топлината

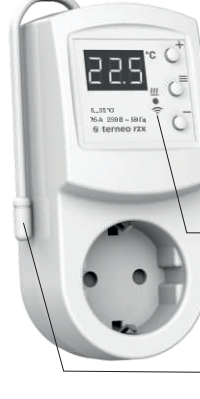

Вижте температурата на зададената точка и увеличете параметъра.

#### Функциональное меню

Вижте температурата на зададената стойност и параметъра за намаляване

Индикатор за натоварването

#### Температурен сензор

| Състояние на индикатора |                   |                                                    |  |  |  |
|-------------------------|-------------------|----------------------------------------------------|--|--|--|
| Червен                  | ● свети           | Включен                                            |  |  |  |
| Син                     | • свети           | Има връзка с «cloud»                               |  |  |  |
| режим<br>Wi-Fi          | О не свети        | Няма връзка с Wi-Fi или<br>Wi-Fi е изключен        |  |  |  |
| «cloud»                 | ©́2 пъти / с      | Режим Точка за достъп (АР)                         |  |  |  |
|                         | ©-<br>1 път / 3 о | Режим Клиент и има Wi-Fi, но<br>връзка с с «cloud» |  |  |  |
| Липав —                 | наслаг            | ване червено и синьо                               |  |  |  |

### Инструкция за експлоатация

актуална за версия на фърмуера F2.4

Ако версията на фърмуера терморегулатора не съответства на версията, посочена инструкциите, изтеглете в инструкциите за експлоатация на необходимата версия от уебсайта www.terneo.ru

### Назначение

Терморегулаторът е проектиран да поддържа постоянна температура на отоплително или охлаждащо оборудване в диапазона от 0 ... 35 °С.

Температурата се контролира на мястото, където е монтиран терморегулаторът. Без сензор терморегулаторът ще работи в авариен режим на натоварване с таймер (стр. 7).

### Управление на бутоните

#### Включване / изключване

Задръжте средния бутон за 4 секунди (3 чертички ще се появят на екрана една по една), докато на екрана се появи "on" или "oFF".

След включване терморегуляторът ше започне да показва температурата на сензора. Ако е под текущата зададена температура, тогава се прилага напрежение. В този случай индикаторът става червен. След като изключите терморегулятора от бутона, той преминава в спящ режим, както се вижда от светеща точка в найлявата част на екрана. При натискане на бутоните за 1 s, надписът "oFF" светва. За пълно изключване прекъсвачът трябва да бъде изключен.

#### Функционално меню

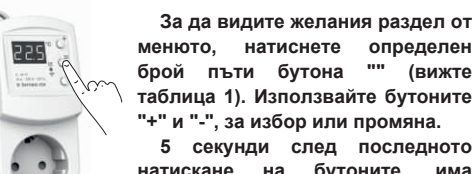

брой пъти бутона "" (вижте таблица 1). Използвайте бутоните "+" и "-", за избор или промяна. 5 секунди след последното

натискане на бутоните, има връшане към температурния дисплей.

Таблица 1. Навигация по Функционално меню

| Раздел меню                                                                      | Нажмите<br>кнопку «≡» | Экран       | Завод.<br>настр.                                                                                                    | Изменить<br>кнопками<br>«+» и «–» | Бележки                                                                                                    |
|----------------------------------------------------------------------------------|-----------------------|-------------|----------------------------------------------------------------------------------------------------|-----------------------------------|----------------------------------------------------------------------------------------------------|
| Избор на режим<br>на работа                                                      | 2 пъти                | r E G       | hnd                                                                                                    | hnd<br>Sch                        | «hnd»— Ръчно управление<br>«Schpeжим Разписание                                                                                                    |
| Мощност<br>на свързването<br>с тока                                              | 3 пъти                | Ρο          | 2.00                                                                                                    | 0,13,0 кВт                        | За изправната работа на консумацията<br>на енергия, трябва да въведете<br>мощността на свързаното натоварване.                                                                                                    |
| Корекция на<br>температурата на<br>въздуха (correction)                          | 4 пъти                | Cor         | 0.0                                                                                                    | ±9,9 °C,<br>стъпка 0,1 °C         | При необходимост е възможно да се<br>направи корекция на температурата на<br>въздуха на екрана на терморегулатора.                                                                                                    |
| Яркост в режима<br>на очакване<br>(brightness)                                   | 5 пъти                | Ъг,         | 5                                                                                                    | 09                                | При яркост 0 на екрана ще се показват<br>само точки:лява - наличие на напреж.<br>захранване; средна - показва състоянието<br>на натоварването; дясна - показва<br>състоянието на Wi-Fi мрежа.                                                                                                    |
| PIN-код за<br>регистрация в "cloud"<br>или локален IP                            | 6 пъти                | Р, л<br>, Р | Wi-Fi трябва да бъде включен. Когато е свързан с "cloud" terneo<br>се показва PIN-код за регистрация, ако няма връзка с<br>"cloud" - неговия локален IP-адрес. |                                   |                                                                                                    |
| Режим на работа<br>на Wi-Fi                                                      | 7 пъти                | RP[         | EL,                                                                                                    | ЯР<br>[L,<br>₀FF                  | «АР— Режим на точка за достъл.<br>«ОЪ— режим Клиент<br>"oFF" - Wi-Fi - изключен                                                                                                    |
| Блокиране на<br>дистанционното<br>управление на<br>терморегулатора<br>(blocking) | 8 пъти                | Ь∟с         | LAn                                                                                                    | oFF<br>cLd<br>LRn<br>on           | «oFF »— и зключен<br>«cl.d »—б локирането на промени е активирано с<br>«cloud.<br>"LAN"— б локирането на промените през локалната<br>мрежа е активирано.<br>«on »— п ълно блокиране на управление<br>от външната страна. Промяната на параметрите е<br>възможна само от бутоните на терморегулатора. |

Режим на работа

<u>Бс</u> н раз писание

браузъра - <u>my.terneo.ru</u>.

|hnd|ръчен

температура.

За да видите текущия режим на работа, натиснете

Настройва се само чрез приложението "terneo" или

В който режимът на Разписание е деактивиран и

┃ 뮤니닝 ┃ ОТПЪТУВАНЕ (От вкъщи)

браузъра -my.terneo.ru.

20- времен**ен** 

терморегулаторът постоянно поддържа една зададена

Настройва се само чрез приложението ..terneo" или

средния бутон за 4 s, докато на екрана се появи "oFF".

върне в активен режим преди периода на Отпътуване.

След като освободите бутона, терморегулаторът ще се

За да отмените режим "Отпътуване", задръжте

Ако промените зададената температура в режим

това терморегулаторът ще продължи да работи

захранването, включите периода на заминаване.

Разписание само до края на текущия период. След

според графика. Излезте от временния режим, когато:

върнете зададената температура обратно, изключите

"≡". Как да изберете друг режим, вижте табл. 1.

#### Зададена температура

Натискането на "+" или "-" ще покаже режима на работа, след което зададената температура за този режим. После, като използвате бутоните "+" и "-", можете да промените тази стойност.

#### Блокиране на бутони

#### (защита от деца и на обществени места)

За да заключите (отключите), задръжте едновременно бутоните "+" и "-" за 6 секунди, докато на екрана се появи "Loc" или "unLoc".

#### Версия на фърмуера

Задържането на бутона "-" за 12 секунди ще покаже версията на фърмуера. След като освободите бутона, терморегулаторът ше се върне в нормален режим.

#### Фабрично нулиране

За да нулирате всички настройки до фабричните (с изключение на настройките за Wi-Fi), задръжте бутона "-" за 30 секунди, докато на екрана се появи "dEF". След като освободите бутона. терморегулаторът ще се рестартира.

#### Таблица 2. Обозначаване на символите на екрана

| Значение                                                             | Символи   |
|----------------------------------------------------------------------|-----------|
| Включване/ и зключване                                               | on / oFF  |
| Блокиране на бутони(locking)                                         | Loc/unLoc |
| Вътрешно прегряване (overheat)                                       | ohł       |
| Предварително загряване(preheating)                                  | РгН       |
| Свързване в режим на точка за<br>достъп на всеки 5 сек. (connection) | con       |
| Корекция на сензора(Correction)                                      | Eor       |
| Режим на работаWi-Fi                                                 | 8PC       |
| Точка за достъп (Access Point)                                       | RP        |
| Клиент (Client)                                                      | EL,       |
| Wi-Fi изключен                                                       | oFF       |
| Блокиране на дистанционното управление                               | blc       |
| Блокиране на управление от "cloud"                                   | cLd       |
| Блокиране на управление чрез LAN                                     | LAn       |
| Фабрично нулиране(default)                                           | ЧЕР       |
| Версия на фърмуера                                                   | F 2.4     |
| Грешка на сензор за вътрешно прегряване                              | Ert       |
| Локален IP-адрес                                                     | , P       |
| PIN-код за регистрация в "cloud"                                     | Pin       |
| Ниско ниво на вътрешното захранване                                  | LBE       |
| Счупване на сензора (open circut)                                    | 00        |
| Кратко съединение на сензора (short circut)                          | 50        |

### Свързване към «cloud»

"Cloud" е предназначен за надеждно съхранение на данни в Интернет, удобно и надеждно дистанционно свързване и управление.

Има 3 опции за свързване на терморегулатора към "cloud":

— - чрез Android приложение "terneo" (видео: https:// tinyurl.com/y8o5n6zc);

- чрез приложението за iOS "terneo" (видео: https:// tinyurl.com/yczqfqre);

- чрез my.terneo.ru.

След свързване по някой от методите, входът и паролата ще станат универсални за други опции за свързване. Потребителският интерфейс в cloud"е наличен на руски, украински, английски, немски, чешки и румънски.

#### За да се свържете с "cloud", терморегулаторът трябва да е в режим Точка за достъп "АР".

В този режим терморегулаторът ще създаде своя собствена Wi-Fi мрежа и ше изчака настройките от приложението или браузъра да се свържат с вашата Wi-Fi мрежа. При включване за първи път, терморегулаторът ще бъде в режим на Точка за достъп около 5 минути. Ако през това време няма връзка с терморегулатора, ще се извърши автоматично връщане в клиентския режим.

За да преминете в режим на Точка за достъп, натиснете бутона "≡" докато се появи "АРС", след това използвайте "+" или "-" за да промените стойността от "СLI" в "АР".

Когато е свързан към терморегулатора в режим на точка за достъп, съобщението "con" (връзка) ще се показва на екрана на всеки 5 секунди. Ако преди това сте свързвали терморегулатора към вашата Wi-Fi мрежа и искате да използвате тези настройки, изберете клиентския режим Cli.

#### Свързване чрез приложението "terneo" 3a Android

 Изтеглете безплатното приложение на "terneo" от Google Plav и го стартирайте.

- Регистрирайте се или влезте с Facebook, VK или Google акаунт.

- Пуснете режим Точка на достъп.

- В приложението натиснете "+" или "≡". след това "Добавяне на терморегулатор".

- Изберете създадена от терморегулатор wifi мрежа (например terneo rzx 27001А).

- Въведете вашата Wi-Fi парола.

Ако интернет е наличен, терморегулаторътше бъде добавен към основния екран на приложението и регистриран в "cloud".

### Свързване чрез приложението

### "terneo" 3a iOS

-Изтеглете безплатно приложението "terneo" в Арр Store и го стартирайте.

- Регистрирайте се или влезте с вашия акаунт Facebook, VK или Google.

- Пуснете режим на точка за достъп.

- В приложението натиснете "+" или "≡", след това "Добавяне нап терморегулатор".

- Свържете се с Wi-Fi мрежата, създадена от терморегулатора (напр. terneo rzx 27001А). Ако за свързване е необходима парола. въведете
- DSEXXXXXX, където XXXXXX са последните шест знака от името на мрежата (напр: DSE27001A). - В текущия прозорец щракнете върху "Конфигурация на

устройство". Въведете името и паролата на вашата Wi-Fi мрежа.

Превключете към Wi-Fi мрежа на вашия рутер.

 Щракнете върху "Добавяне на устройство". След това можете да му дадете група и име.

#### Свързване чрез my.terneo.ru:

Задайте режим на точка за достъп.

- На десктопа се свържете с Wi-Fi мрежата, създадена от терморегулатора (напр:terneo rzx\_27001A). Ако за свързване е необходима парола. въведете DSEXXXXXX, където XXXXXX са последните шест знака в името на мрежата (напр:DSE27001A).
- Стартирайте браузъра си и въведете в адресната лента 192,168.0.1

 На отворената страница на браузъра изберете вашата Wi-Fi мрежа и въведете паролата от нея.

Натиснете бутона "Свързване".

- Терморегулаторът за минута ще се свърже към вашата Wi-Fi мрежа. По това време точките ще светнат на екрана на свой ред.

След успешно свързване на екрана на терморегулатора

ще излезе PIN-код, необходим за свързване към ...cloud"

— В адресната лента на браузъра ви въведете my.terneo.ru Регистрирайте се или влезте с вашия акаунт

- Facebook. VK или Google. За да работят правилно статистическите данни, диаграмите и графика, посочете вашата часова зона. В бъдеше терморегулаторът ше актуализира сам датата и часа през Интернет.
- Натиснете "+ Добавяне" "Устройство", посочете име (например "Спалня") и PIN-код (ако няма PIN-код на екрана на термрегулатора, виж раздела "PINкод за регистрация в "cloud" или локален IP" табл. 1). Натиснете "Напред" и устройството ше бъде добавено.

В този случай индикаторът за състоянието на връзката с Wi-Fi ше свети постоянно.

Когато променяте паролата на вашата Wi-Fi мрежа, следвайте първите шест точки от раздела "Свързване чрез my.terneo.ru".

6

## Работа на

### терморегулатора

В процеса на работа терморегулторът постоянно се синхронизира с "cloud" изпълнява командите му, получава последните настройки и изпраша телеметрия за статуса си.

При липса на интернет терморегулаторът ше продължи да работи според последните настройки от ..cloud". Използвайки бутоните или офлайн режим в приложението за Android, ще бъде възможно да промените зададената температура на текущия период на Разписание или да използвате Ръчния режим.

При липса на напрежение всички настройки на терморегулатора ще бъдат запазени в енергонезависимата памет и часовникът ще продължи да работи от вътрешния източник на захранване в продължение на 3 дни.

Ако захранвашото напрежение е отсъствало повече от 3 дни, вътрешният часовник се прекъсва и терморегулаторът автоматично се превключва в Ръчен режим (ако е работил по график преди) и при натискане на контролните бутони на екрана пред елементите от менюто ше се покаже "Lbt", показваш разреждането на вътрешно захранване.

Когато Wi-Fi връзката между терморегулатор и "cloud" се възстанови, всички настройки се синхронизират (приоритет на синхронизацията въз основа на времето на промяната).

#### Предварително подгряване/охлаждане

За изправната работа на функцията трябва да мине период на автоматично обучение, за да се събират статистически данни. Това може да изисква най-малко 7 дни работа на терморегулатора в режим Разписание. По време на обучение отоплението може да се включи преди нужното време. Тогава регулаторът автоматично ще загрее пода до зададената температура до началото на следващия период от графика.

Функцията може да не работи правилно, ако в стаята често има резки промени в температурата или силата на се затоплящ под не е достатъчна, за да достигне зададената температура за по-малко от три часа.

Промяната между режимите на отопление/охлаждане и промяната на параметъра за корекция на температурата ще нулира настройката за предварително нагряване и трябва отново да премине през цикъла на обучение.

#### ВЪЗМОЖНИ ПРИЧИНИ ЗА ВЪЗНИКВАНЕ НЕИЗПРАВНОСТИ И ОТСТРАНЯВАНЕТО ИМ

Терморегулаторът е преминал в режим на авариен таймер

Възможна причина: неправилно свързване. прекъсване. късо съединение на сензора или температурата е надхвърлила измеримите температурни стойности (виж Технически данни стр 2).

Необходимо е: да се провери точката на свързване на с терморегулатора и веригата му (Табл.3), отсъствието на механични повреди по цялата дължина

на свързвашия проводник, както и отсъствието на захранващи проводници, които преминават плътно.

#### Аварийна работа на таймера (фабр.

настройки 15 минути)

15 È

Символът "t" ше мига на екрана и показва оставащото време до следвашото включване/ изключване. В

този случай, на всеки 5 секунди, ше се показва причината за неизправността на сензора "OC" (open circut ) или "SC" (short circut). Изберете времето за работа в 30-минутен цикличен интервал, през останалото време регулаторът ще бъде изключен. Времето за работа на товара може да се настрои в диапазона oFF, 1 ... 29 минути, on. За да работи постоянно, изберете "on", за да го изключите напълно. изберете "oFF".

#### При включване на терморегулатора, екранът и индикаторът са изключени.

Възможна причина: няма захранващо напрежение. Необходимо: Уверете се, че захранващото напрежение е налично. Ако има напрежение, моля, свържете се със сервизния център.

#### Защита от вътрешно прегряване

Ако температурата на кутията надвиши 80 °С, ще настъпи аварийно изключване.

На екрана 1път/сек ще се показва "oht" (overheat). Когато температурата вътре в корпуса падне под 60 ° С. терморегулаторът ше се включи и ше продължи работата си. Когато защитата се задейства за повече от 5 пъти подред, регулаторът ще бъде блокиран докато температурата вътре в корпуса не падне до 60 ° С и се натисне един от бутоните.

В случай на счупване или късо съединение на сензор за вътрешно прегряване, терморегулаторът ще продължи да поддържа зададената температура, но на всеки 5 секунди ще се появява съобщение "Ert" (error temperature - проблем със сензора). В този случай вътрешното прегряване няма да бъде контролирано.

Сертификат за съответствиеНомер EAES 🗩 UA.AB53.B.00139 / 20Важи от 11.03.2020 до 10.03.2025Сертифициращ орган: LLC "SibProm Test отговаря на изискванията на Техническите регламенти на Митническия съюз: TR CU 004/201 "Относно безопасността на нисковолтовото оборудване". TR CU 020/201 1 "Електромагнитнисъвместино,

техническите средства Пълен списък на сертификатите е представен на официалния уебсайт на производителя www.dselectronics.ru vF24 190711

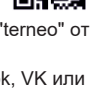

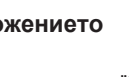

### 高炉

Производител: ООО "ДС Электроникс" Адрес: 04136, Украй на, гр. Киев, ул. Северо-Си рецкая, д. 1-3 Телефон: +38 (044) 485-15-01 Импортер в Ру сия: ООО "ТЕЗУРА" Адрес: 308015, Ру сия, гр. Белгород, ул. Пушкина, д. 49а, оф. 009 Телефон: +7 (499) 403-34-90 e-mail: support@terneo.ru www.terneo.ru